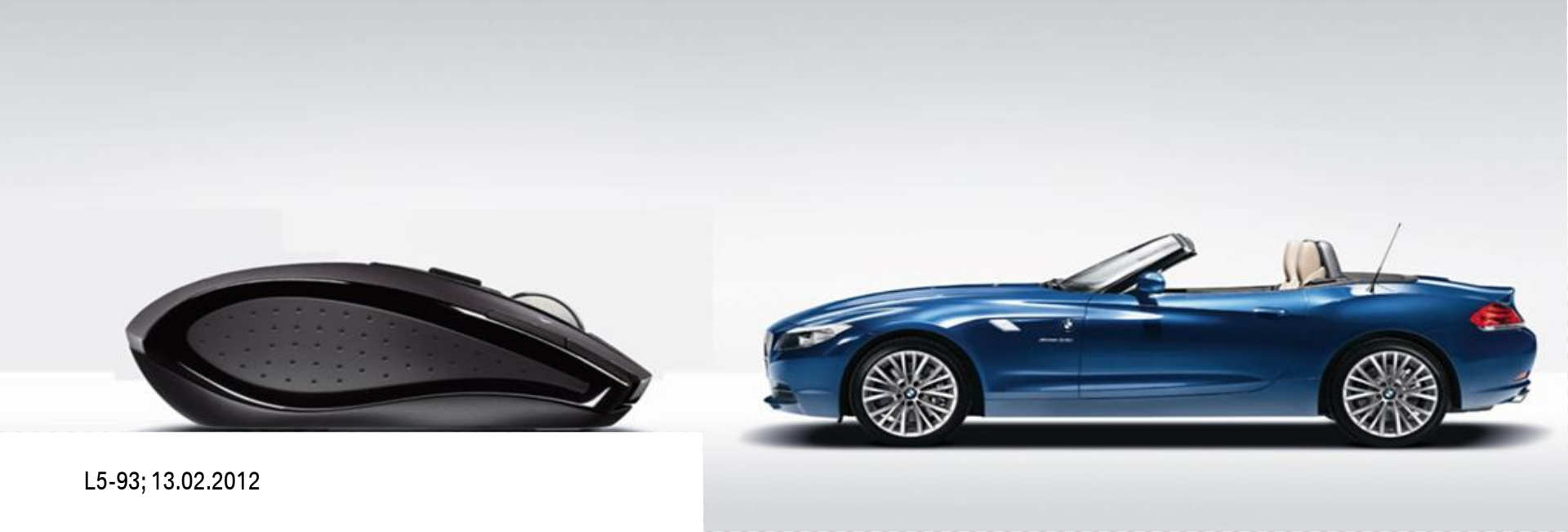

# **PRISMA 98 (IAP PRISMA-CLIENT AND PARTNER WORKPLACE) MIGRATION.**

#### MANUAL FOR MASTER ADMINISTRATORS. **REGISTRATION FOR THE PDM WEB-CLIENT.**

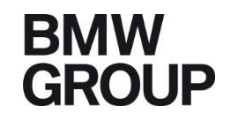

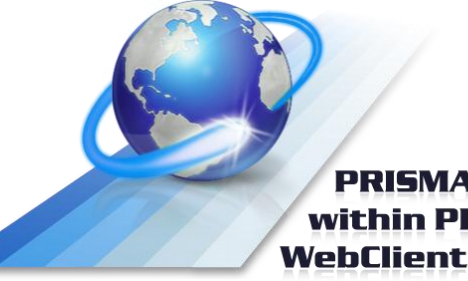

PRISMA within PDM

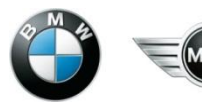

Rolls-Royce Motor Cars Limited

# MANUAL FOR MASTER ADMINISTRATORS. REGISTRATION FOR THE PDM WEB-CLIENT.

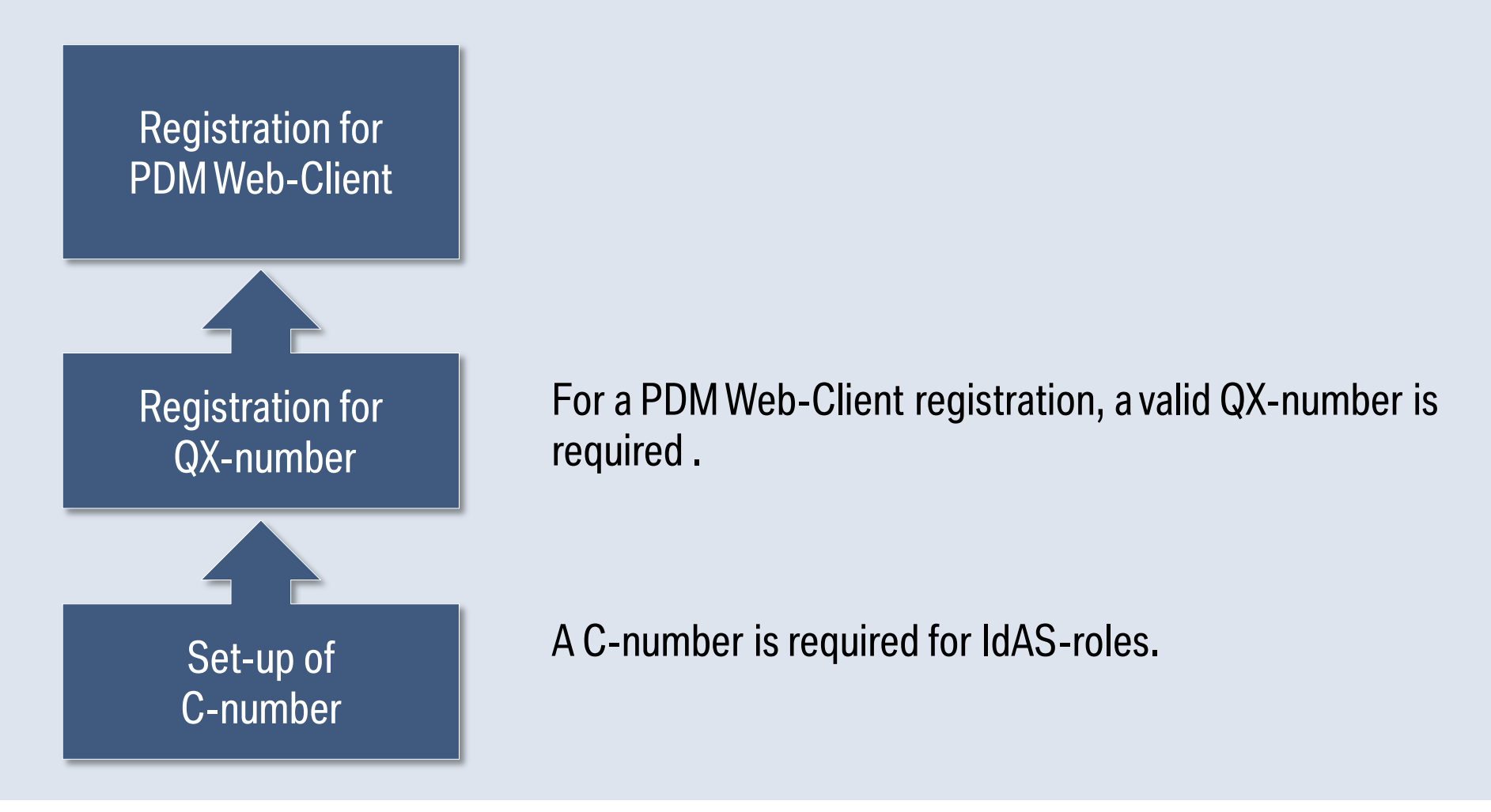

PRISMA within PDM WebClient

### MANUAL FOR MASTER ADMINISTRATORS. REGISTRATION FOR PDM WEB-CLIENT.

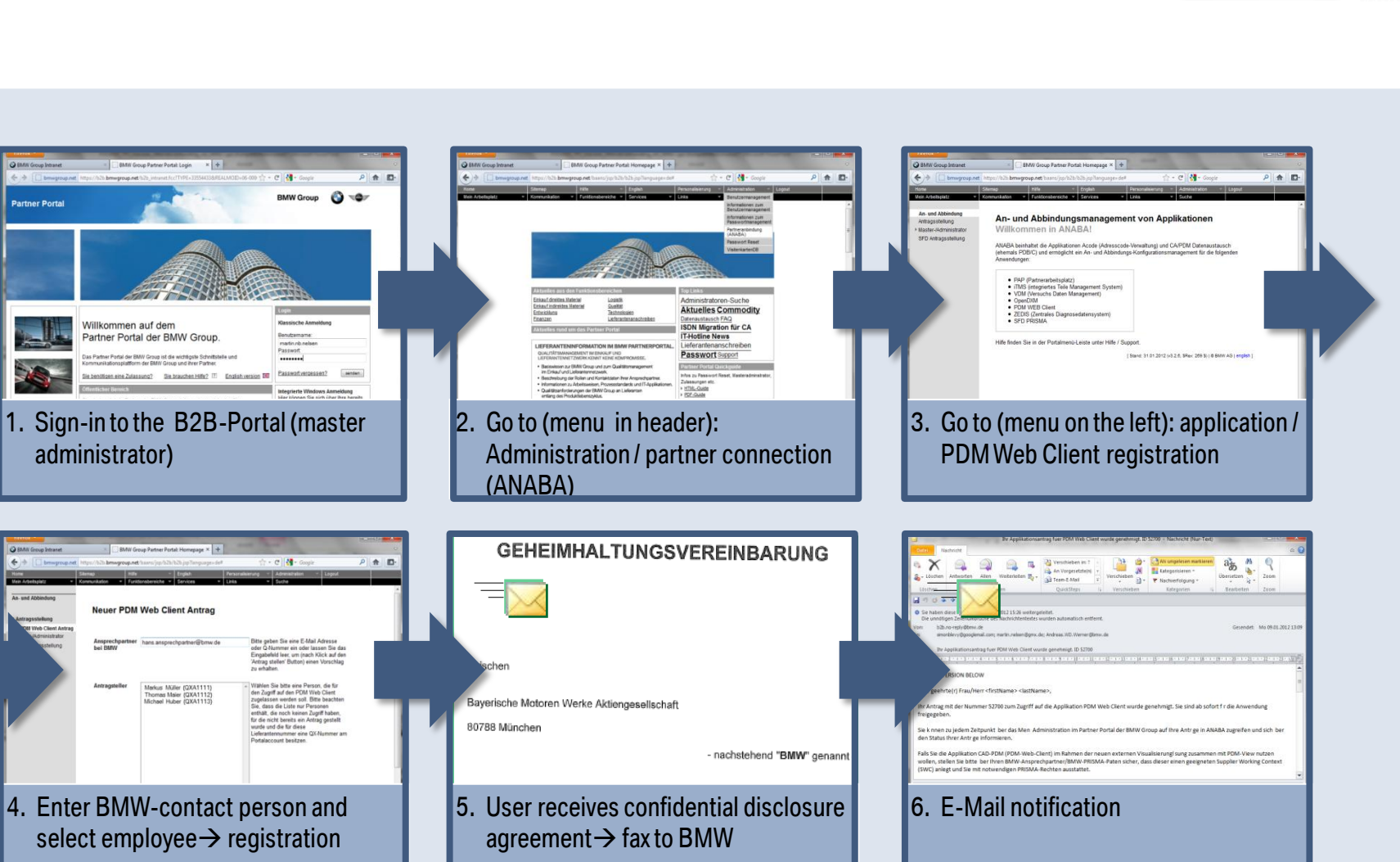

PRISMA within PDM WebClient

# MANUAL FOR MASTER ADMINISTRATORS. REGISTRATION FOR QX-NUMBER.

When registering for the PDM Web-Client you are being asked to select an employee and he/she does not appear on the list?

→ The employee does not have a valid Qx-number yet.

The BMW-contact person has to apply for the IdAS-role "Windows", then the Qx-number is automatically assigned.

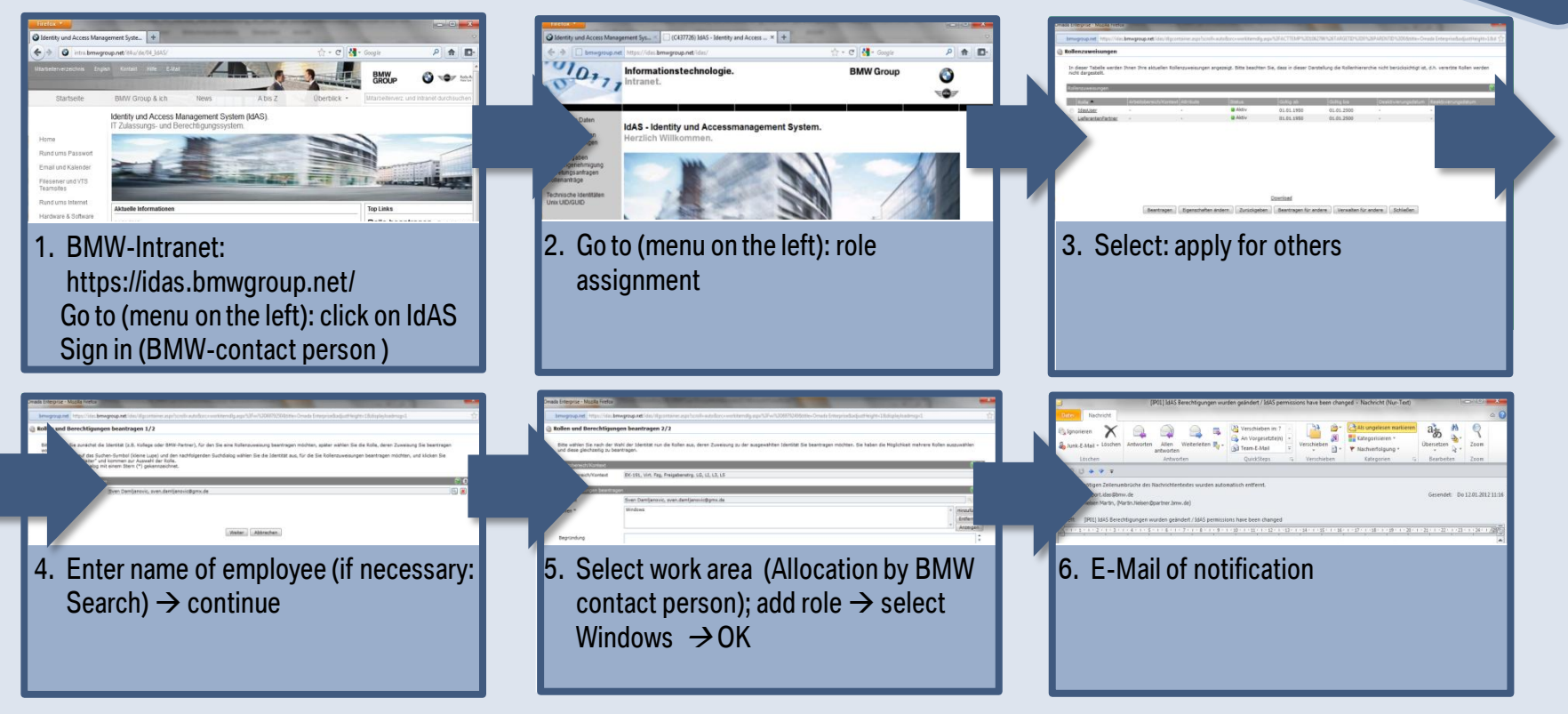

PRISMA

within PDM WebClient

Has to be carried out by the BMWcontact person within BMW-

# MANUAL FOR MASTER ADMINISTRATORS. HOW TO CREATE A C-NUMBER.

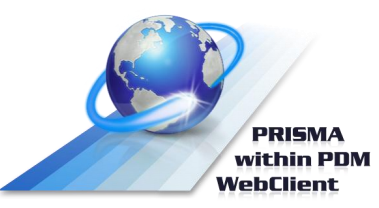

When registering for the Windows-role the name of the desired employee does not appear?

 $\rightarrow$  The employee does not have C-number yet.

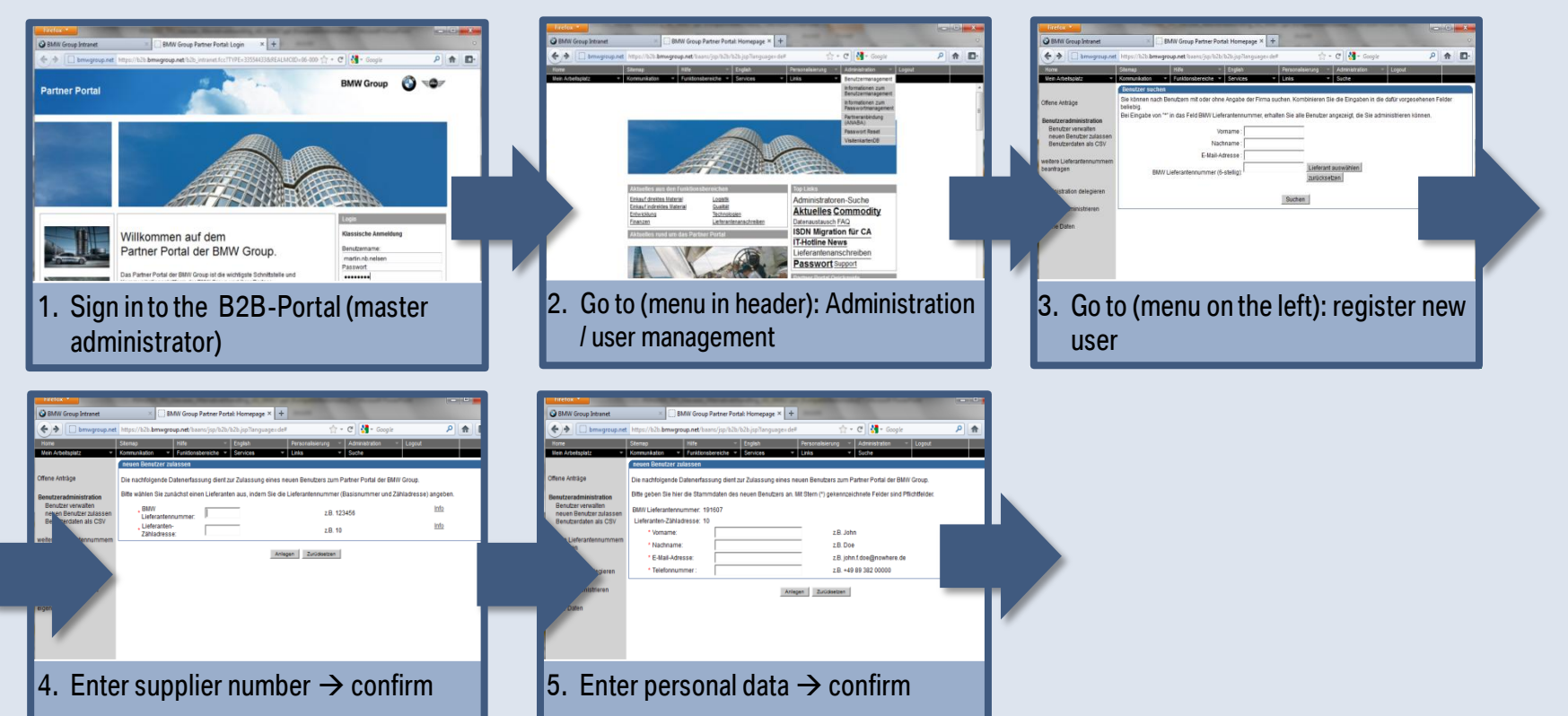

### MANUAL FOR MASTER ADMINSTRATORS. SUPPORT.

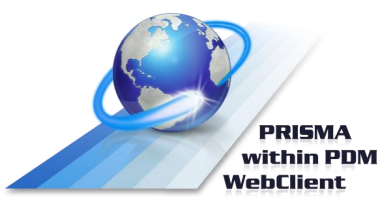

Support by phone: +49 89 382 49111 (German/English)

Online help: click here